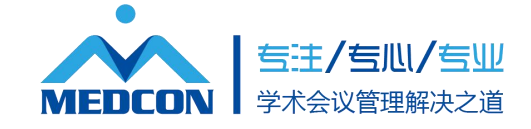

## 钉钉会议 录课 使用说明

## 第一步:打开浏览器 搜索钉钉会议 认准官方的标识

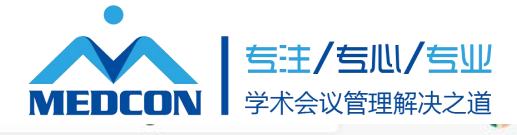

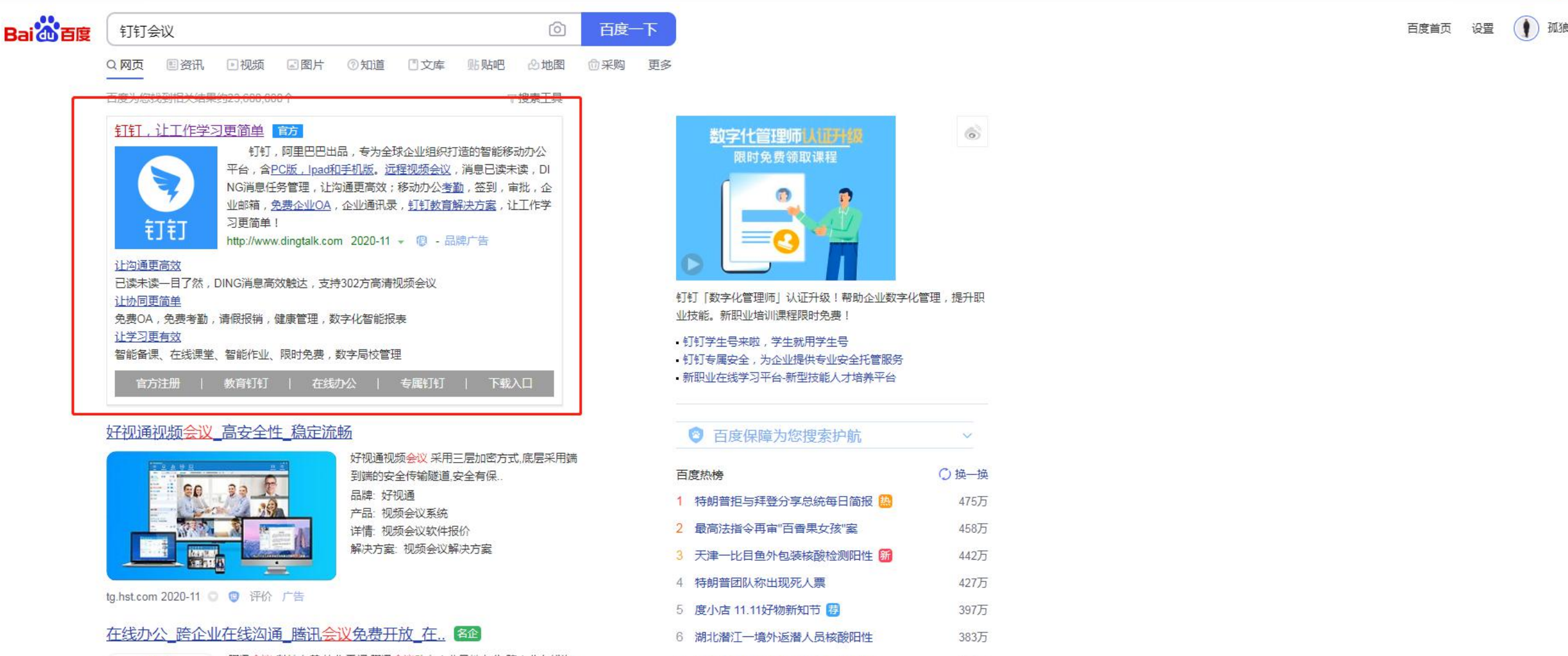

7 导师不得违规随意拖延研究生毕业

8 第29届华鼎奖提名名单

0 円林首相左羊用土世

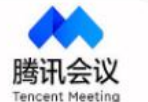

腾讯会议-科技向善,协作无间,腾讯会议助力企业异地办公,跨企业在线沟 通,腾讯会议限时

北京美迪康信息咨询有限公司 www.medmeeting.org / medcon@126.com / 010-89292552

370万

357万

3/15

第二步:选择下载 根据自己系统进行下载

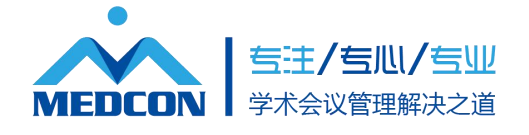

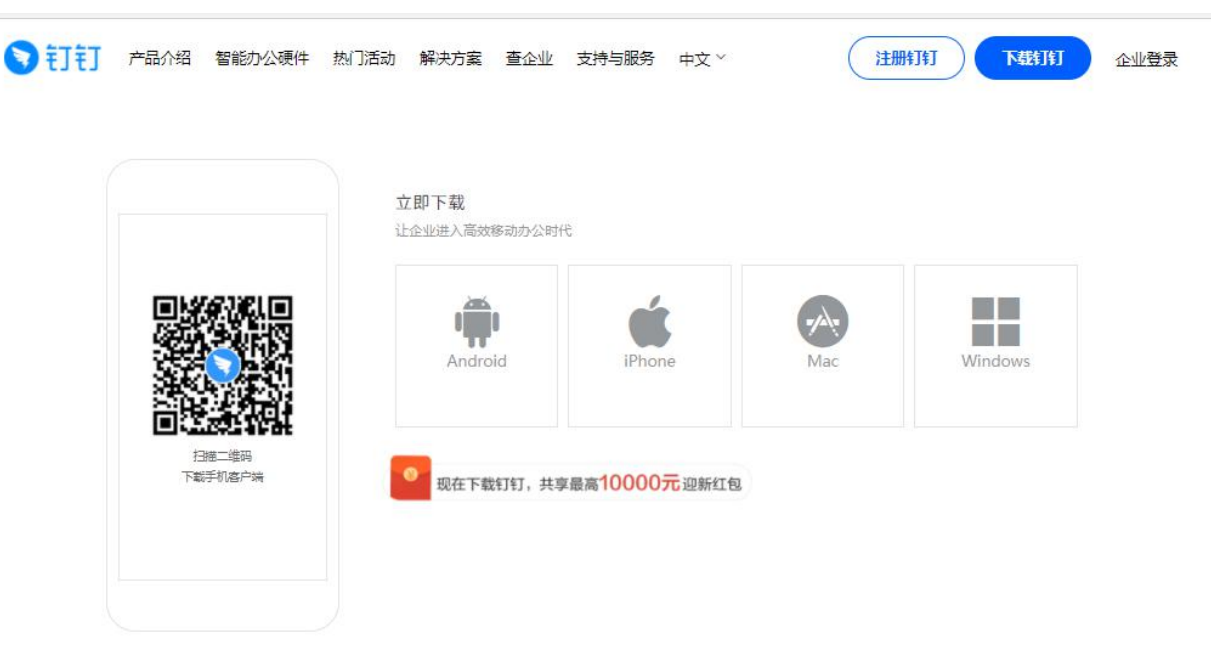

## <u>Windos</u>下载地址:

https://dtapp-pub.dingtalk.com/dingtalk-desktop/win\_installer/Release/DingTalk\_v5.1.33.13.exe

MAC 下载地址:

https://dtapp-pub.dingtalk.com/dingtalk-desktop/mac\_dmg/Release/DingTalk\_v5.1.33.6.dmg

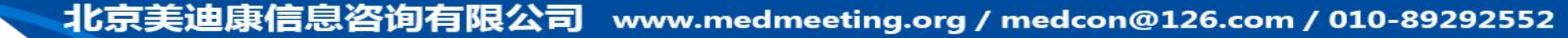

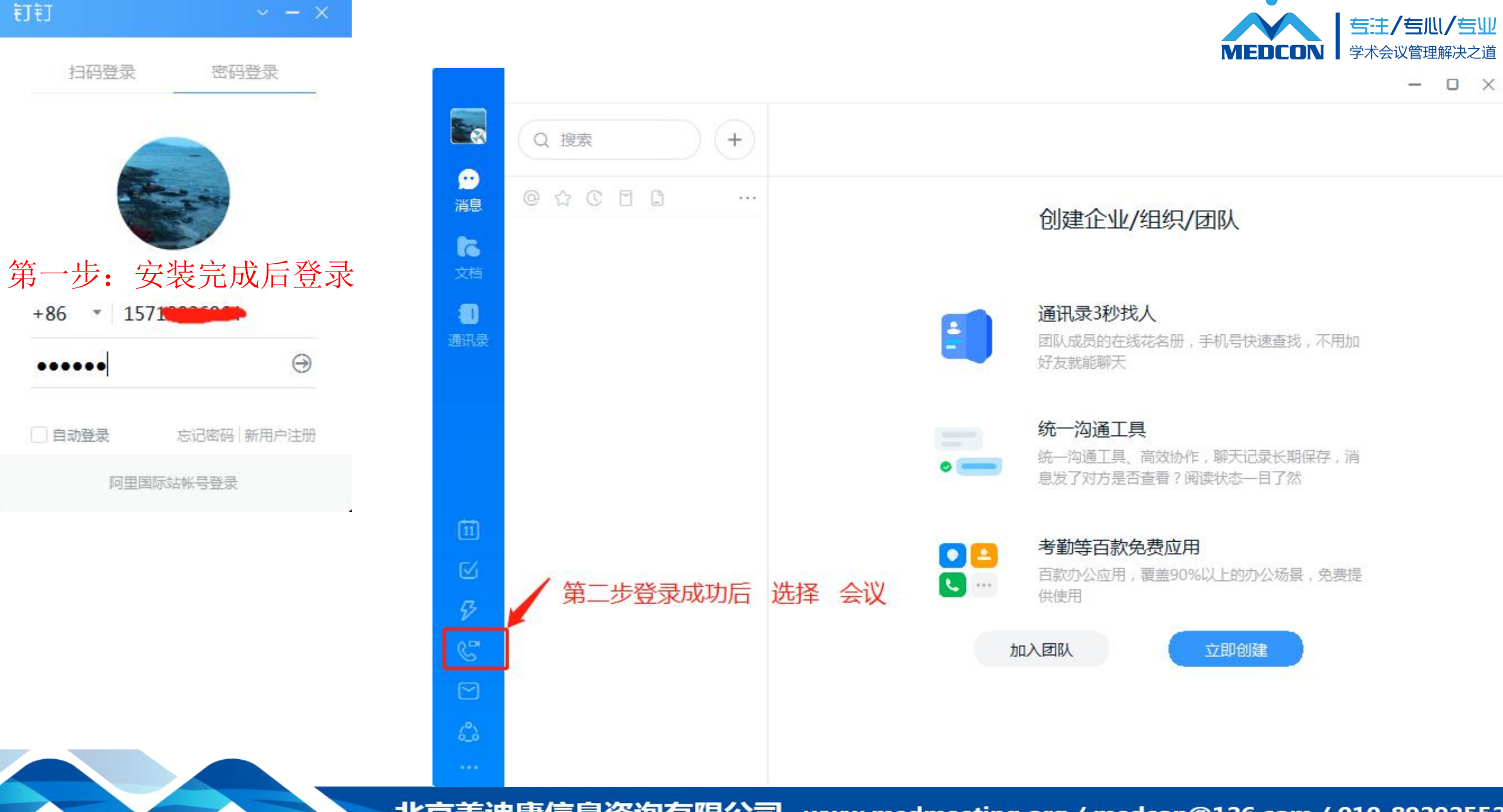

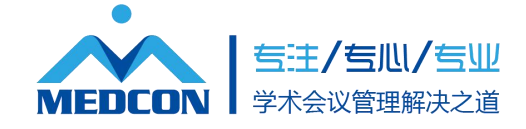

|                                             | - 0                | ×    |
|---------------------------------------------|--------------------|------|
|                                             | <b>视频会议</b> 拨号盘    |      |
| 第三步 选择 在线课堂                                 | Kut ≎⊡⊕∧           |      |
| C                                           |                    |      |
| 暂无通话记录                                      | #PA5_02/10         |      |
| 11到电话包含智能办公电话、语音通话、视频通话<br>和电话会议,满足企业一切沟通场景 | 我的会议               |      |
|                                             | ● 马源发起的在线课堂<br>进行中 |      |
|                                             | ● 马源发起的在线课堂<br>进行中 |      |
|                                             | ● 马源发起的在线课堂<br>进行中 | (见问题 |

R

**9** 消息

た文档

**御**通讯

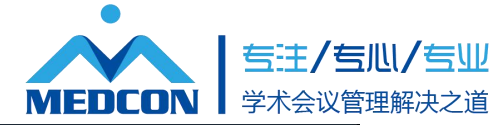

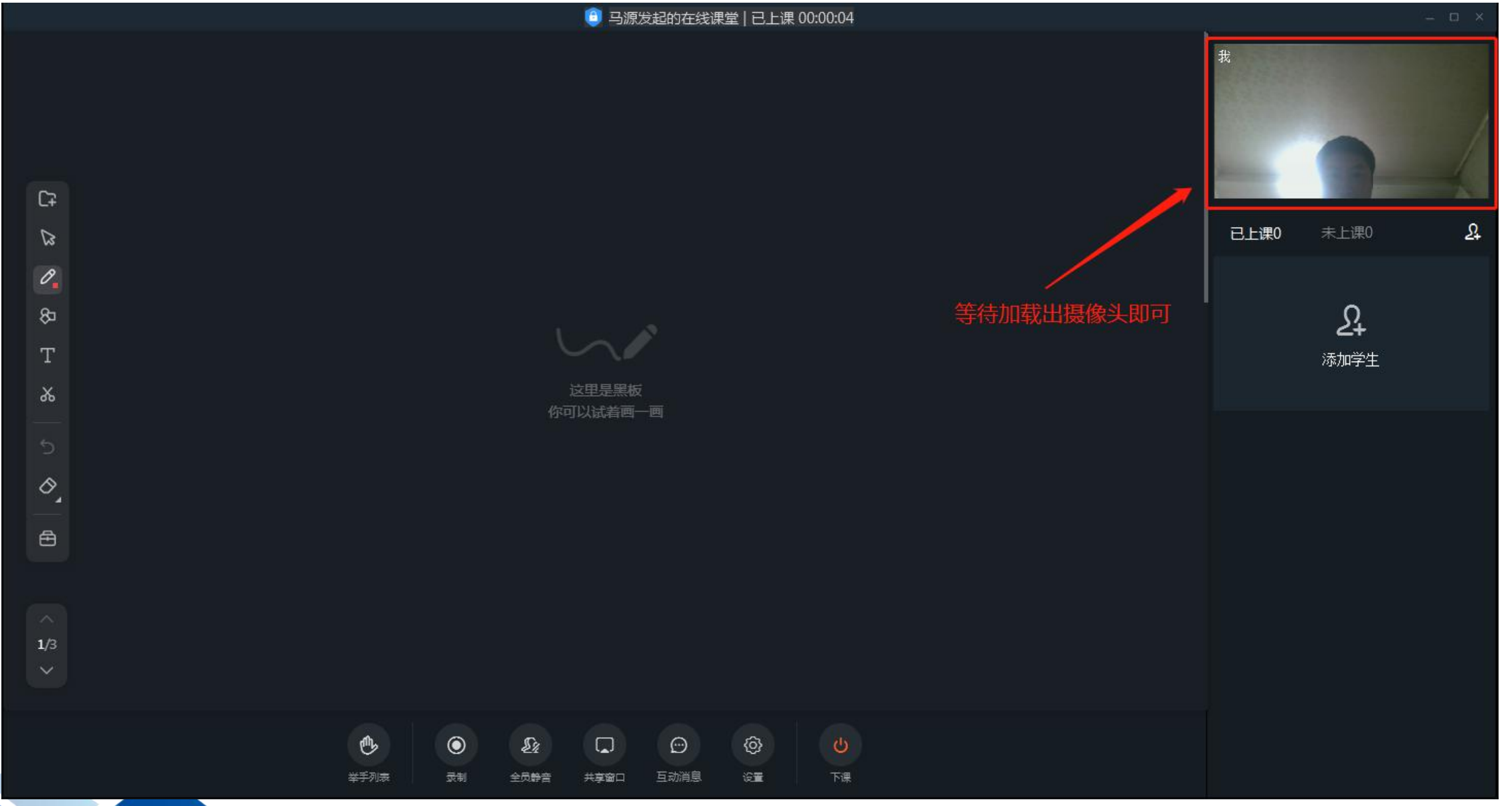

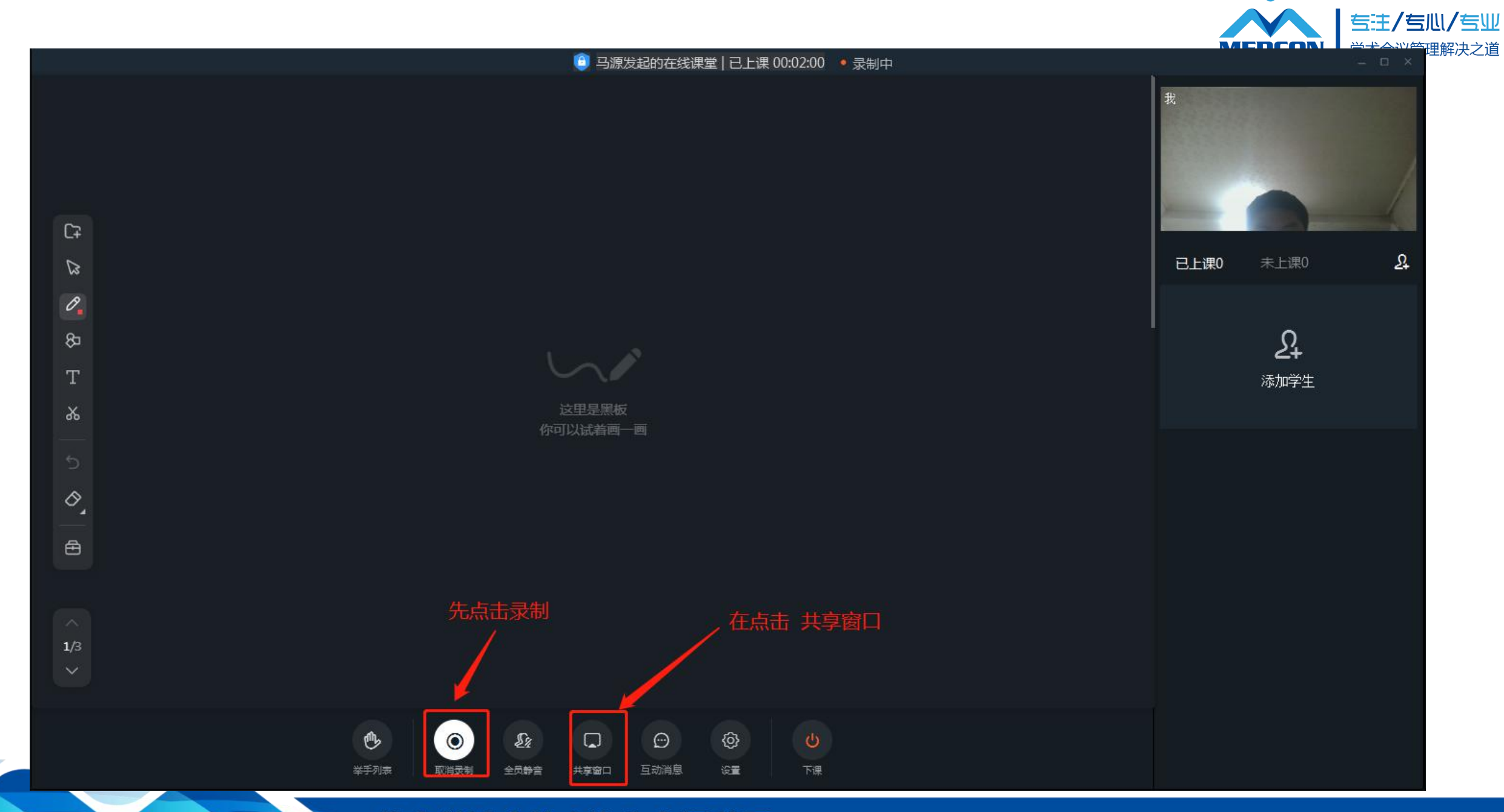

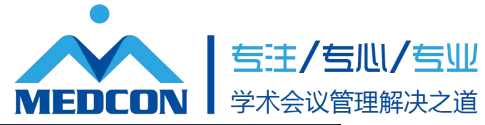

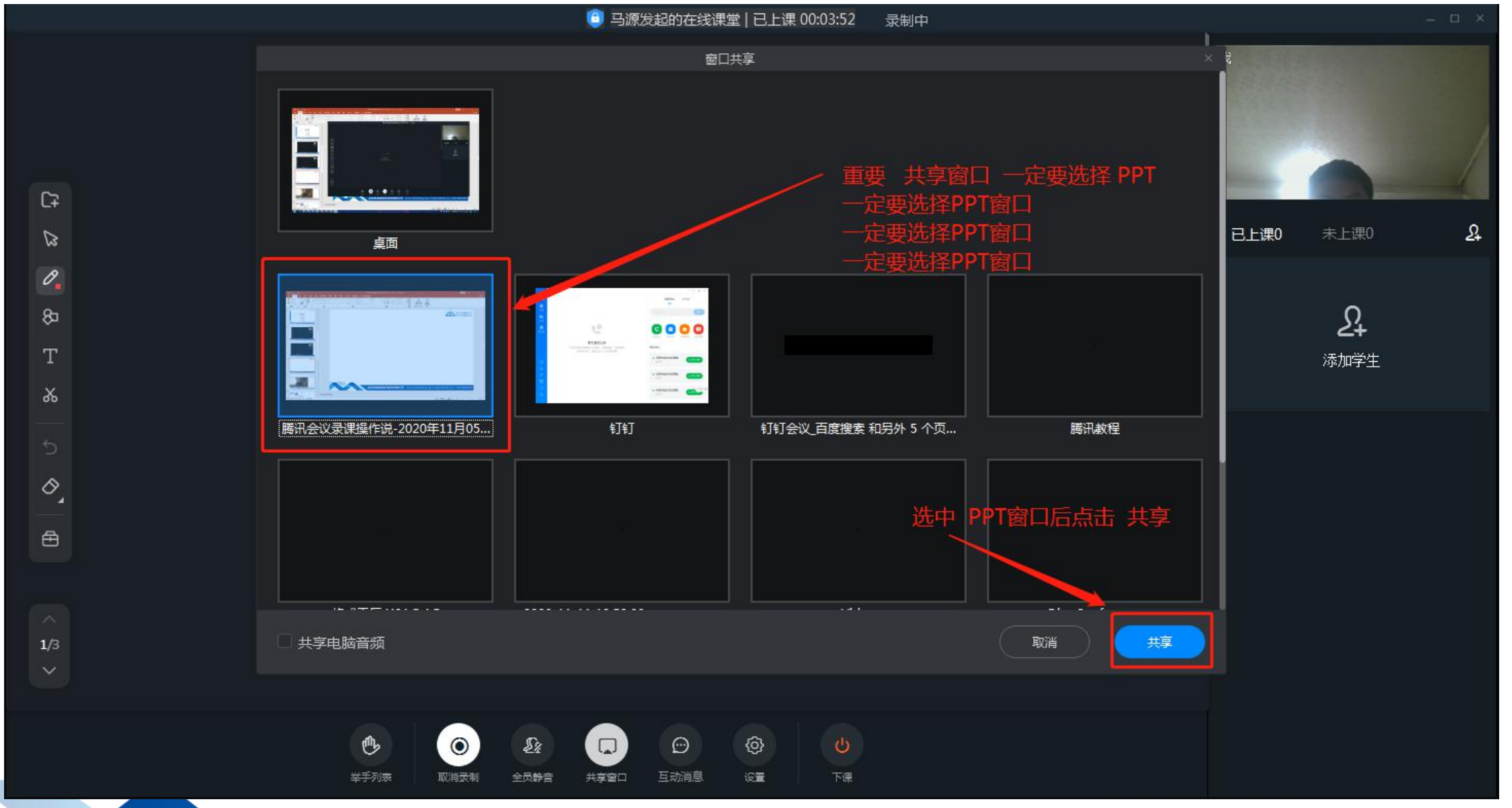

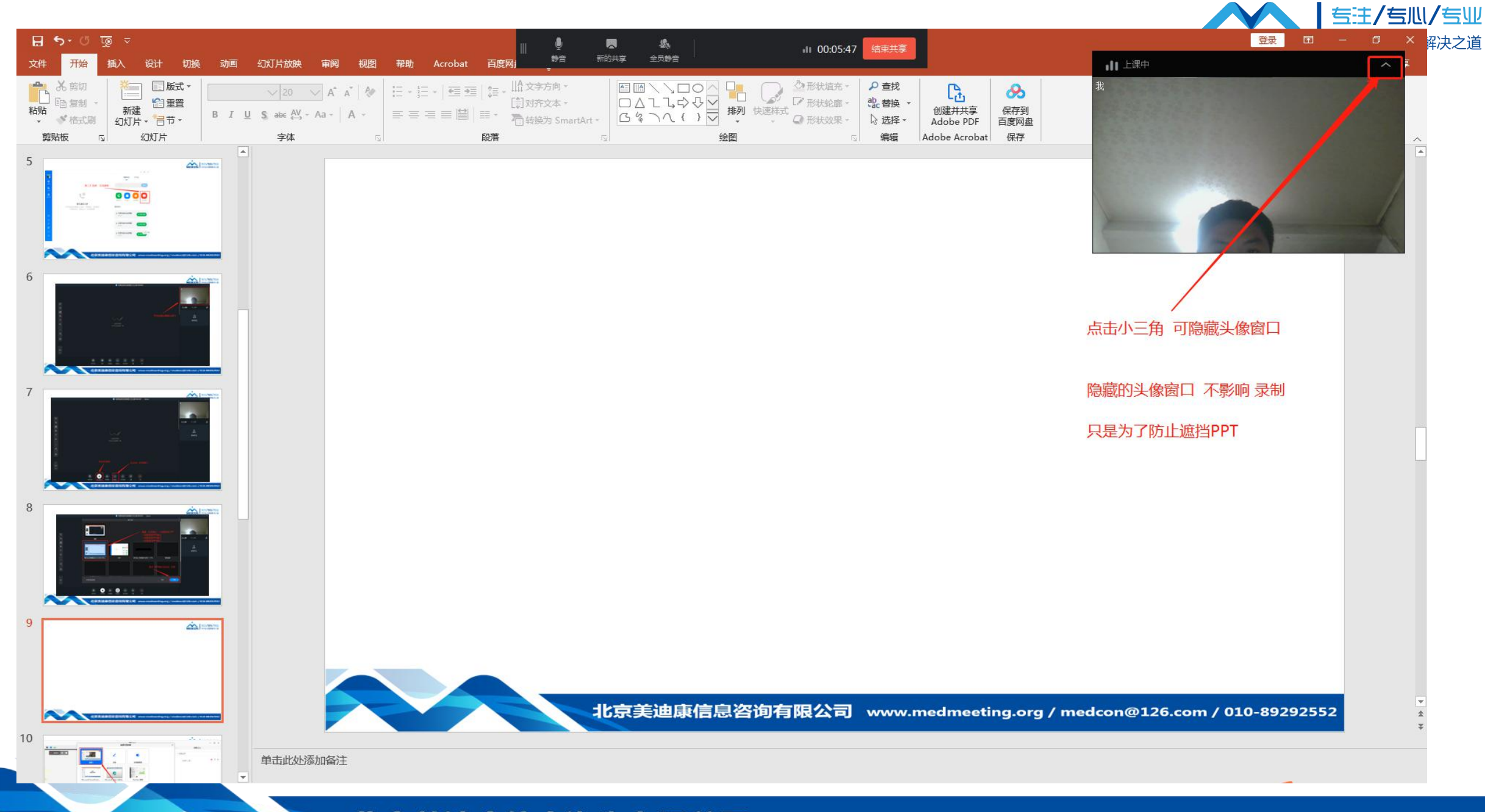

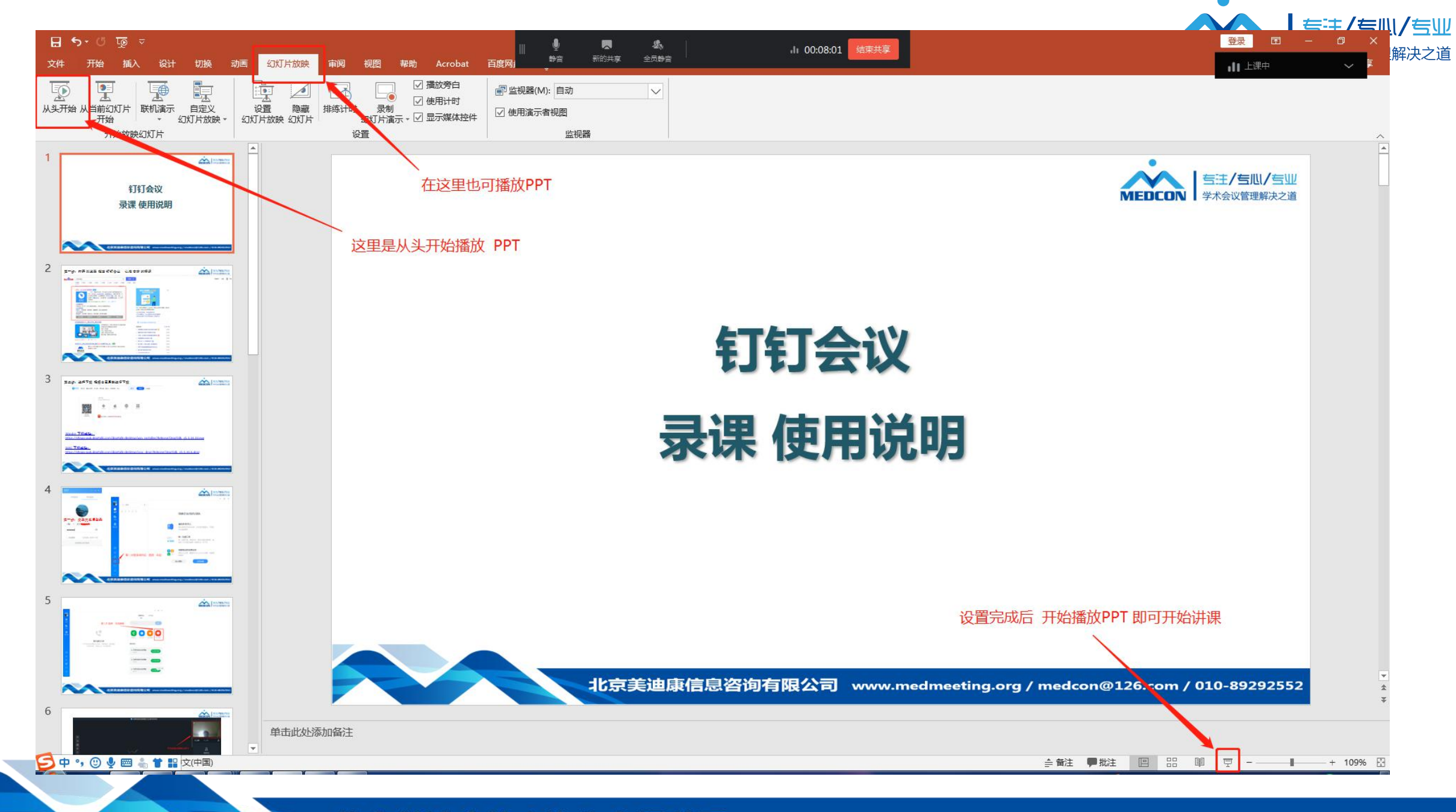

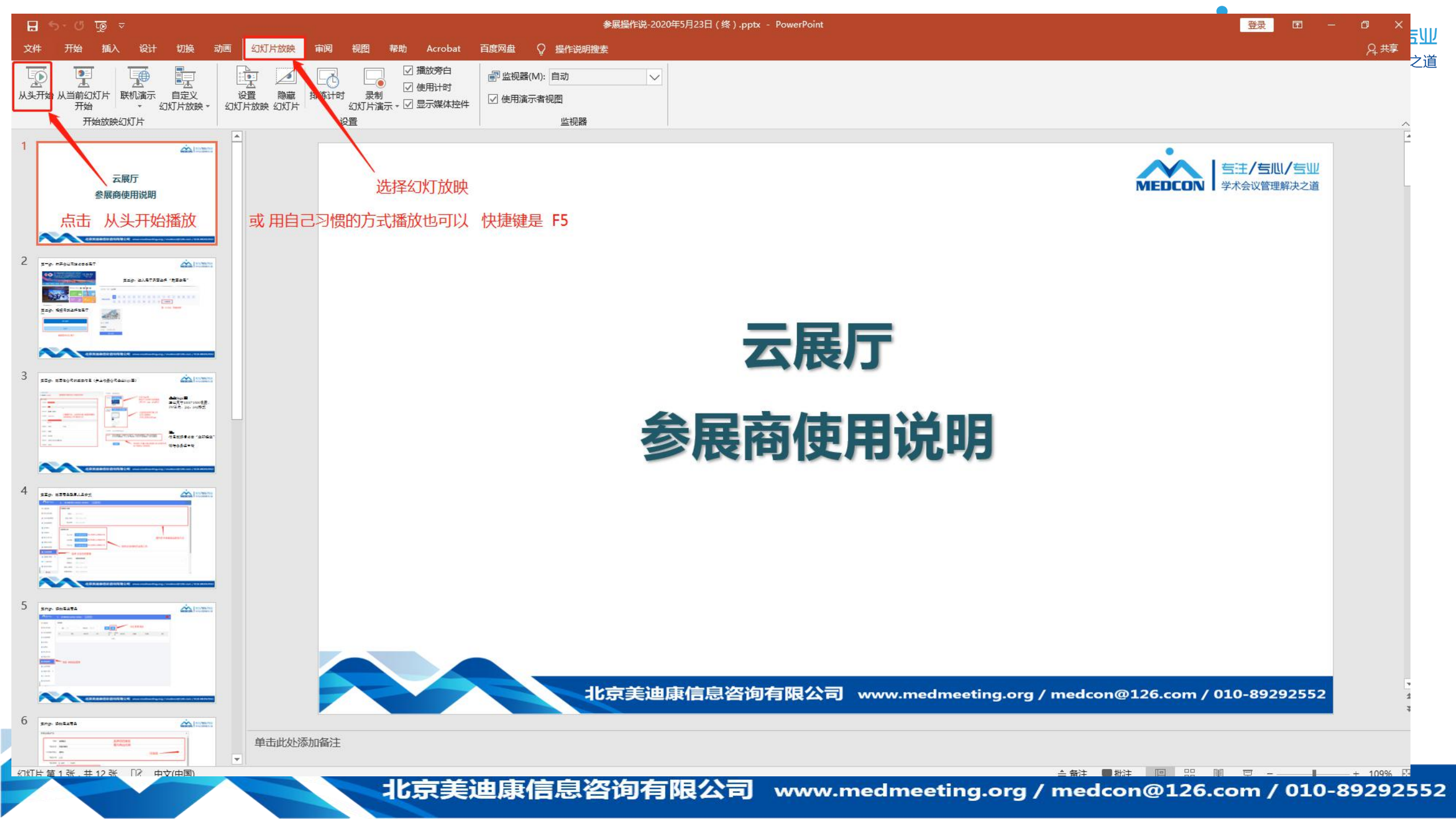

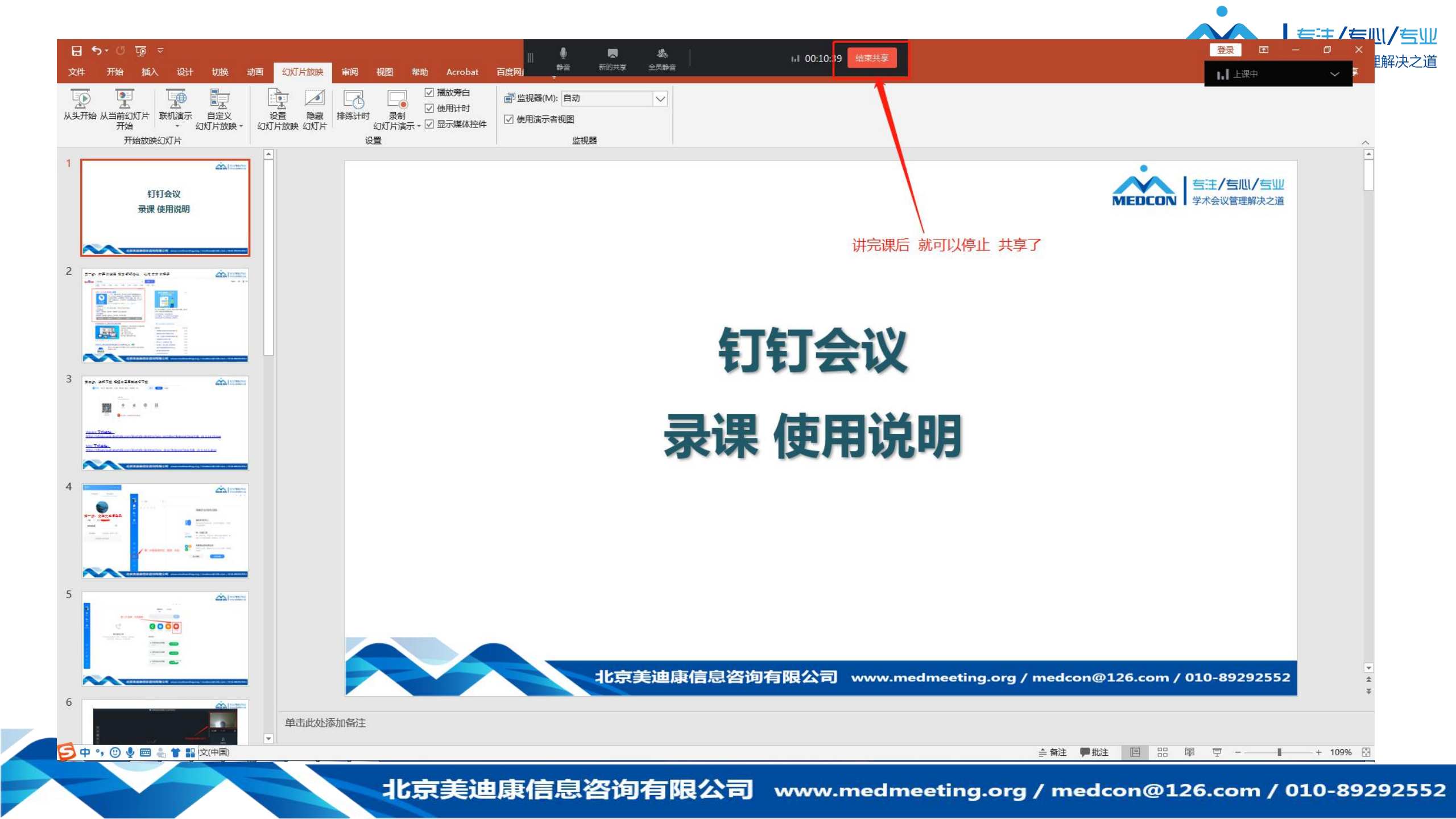

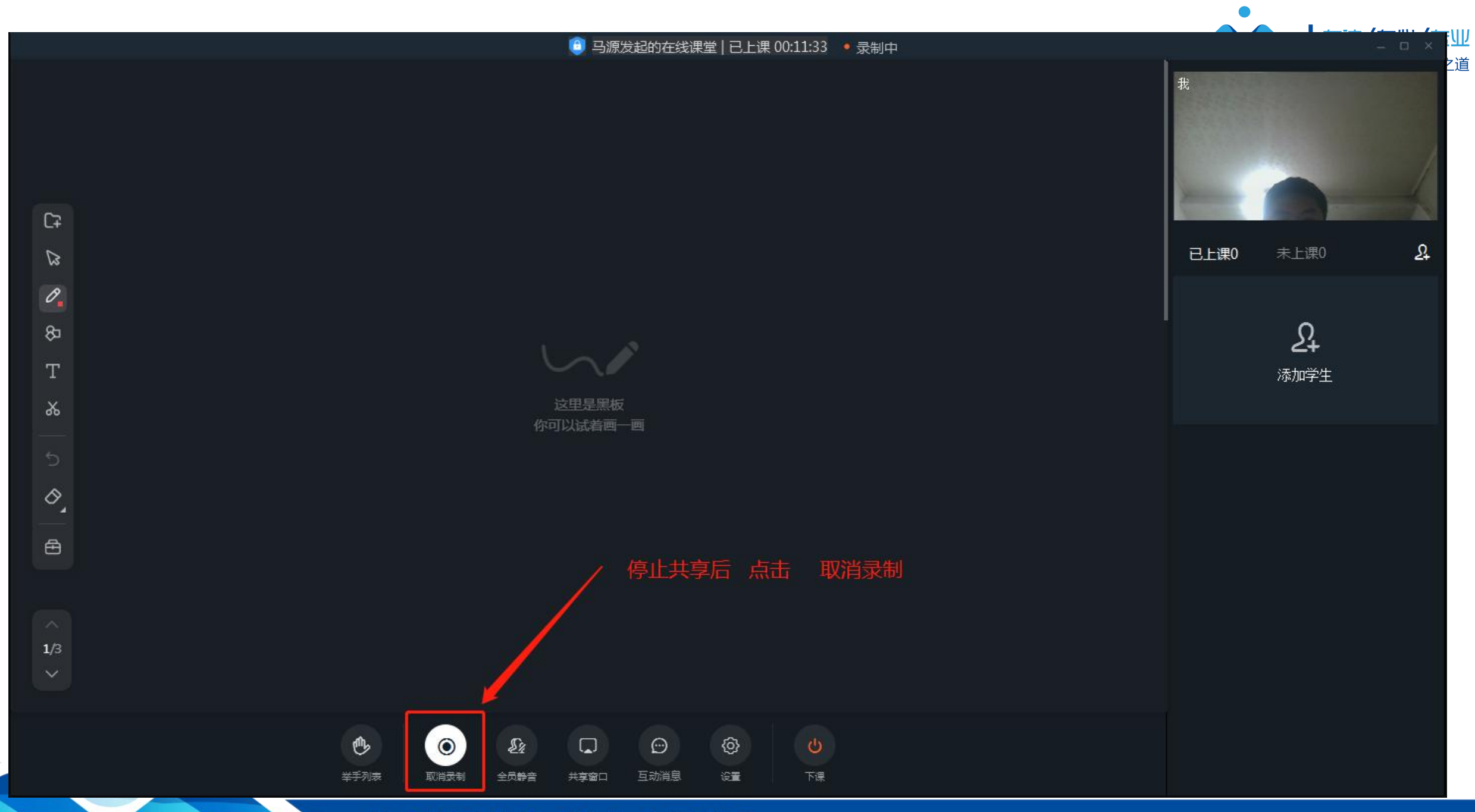

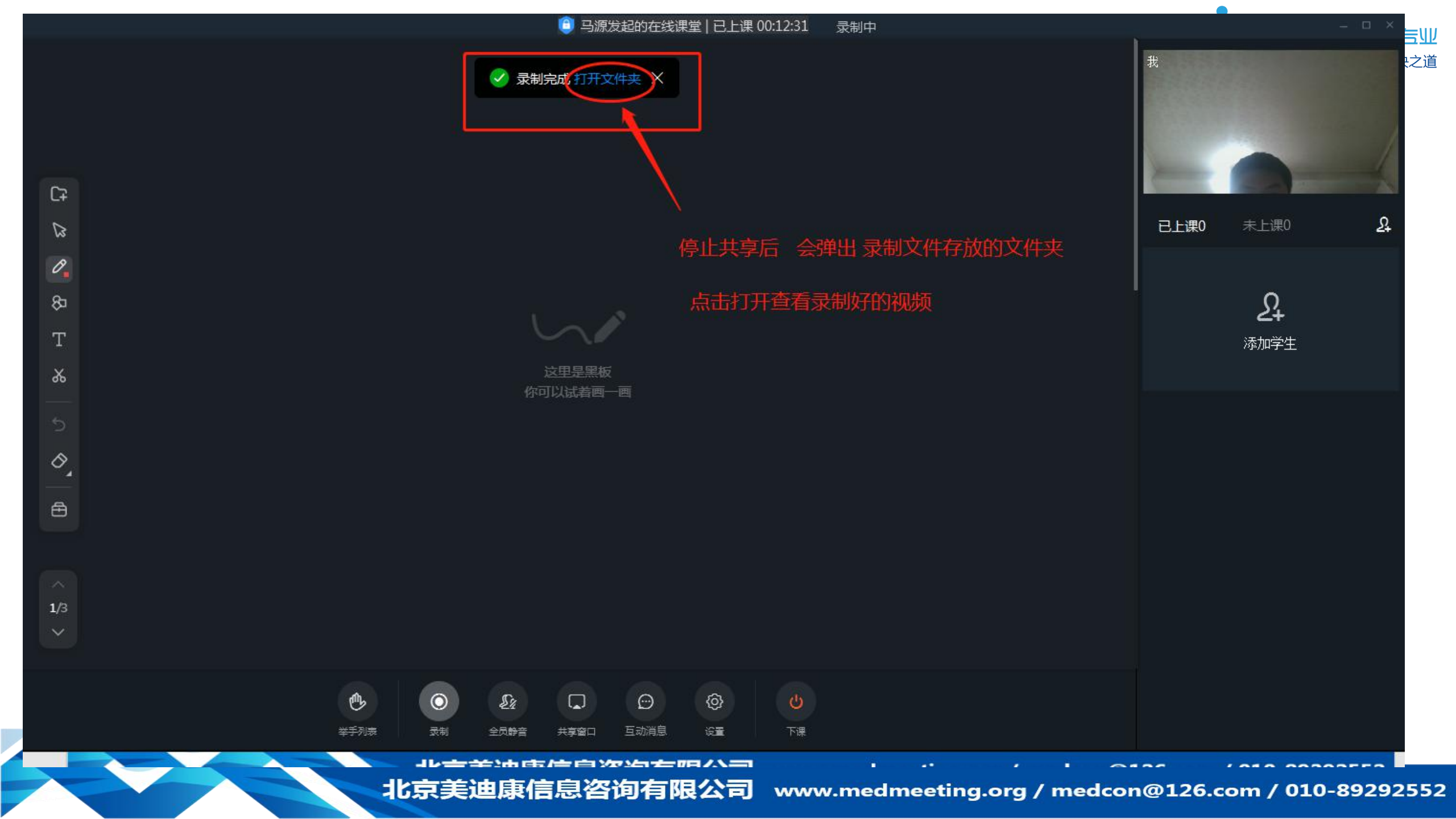

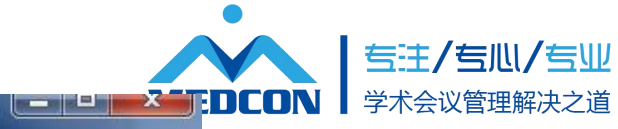

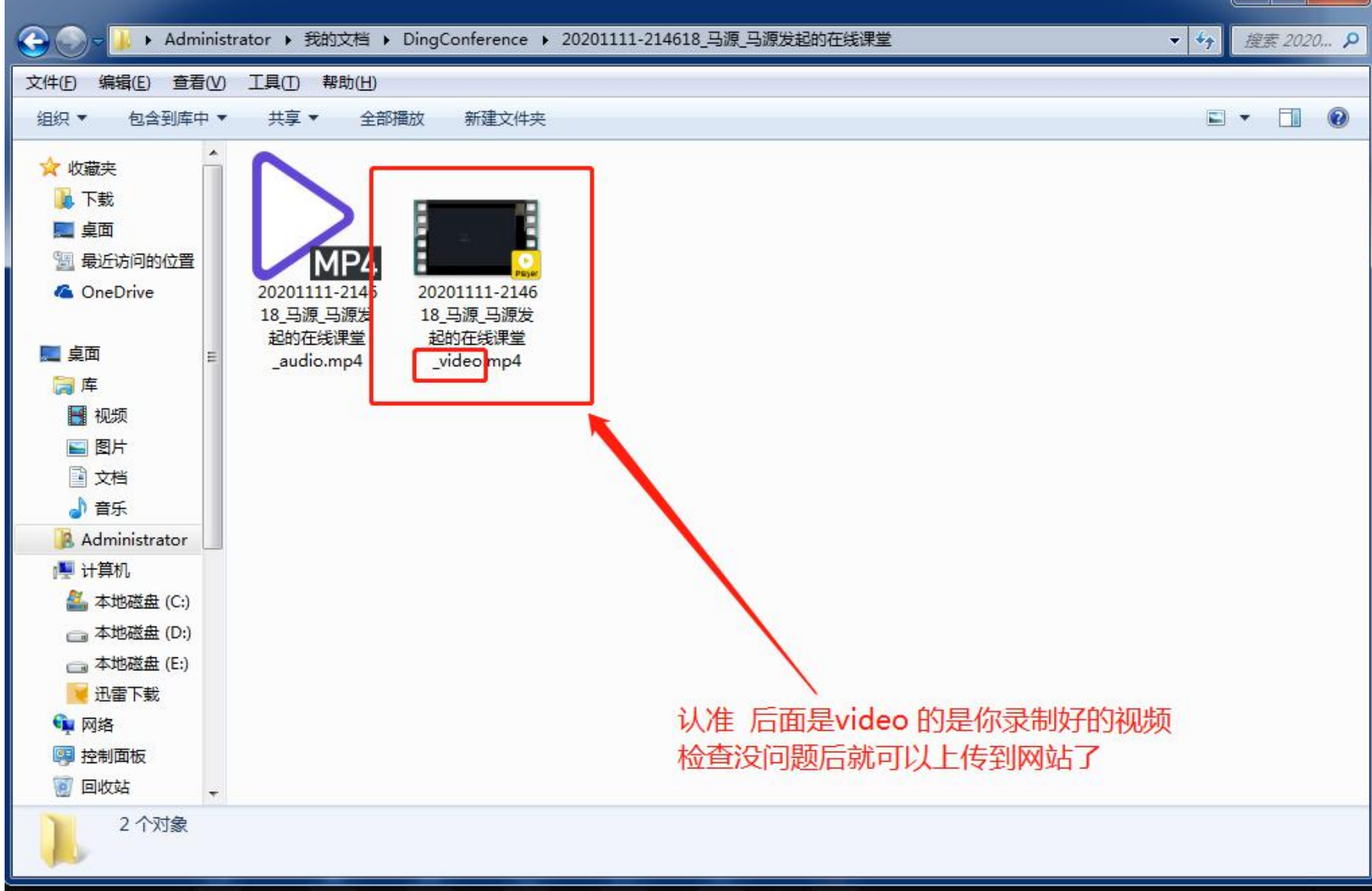

△ WCBIP2020 | 第 21 届世界支气管 × 十

← → ひ ☆ ① 不安全 | https://wcbip2020.sciconf.cn/cn/web/index

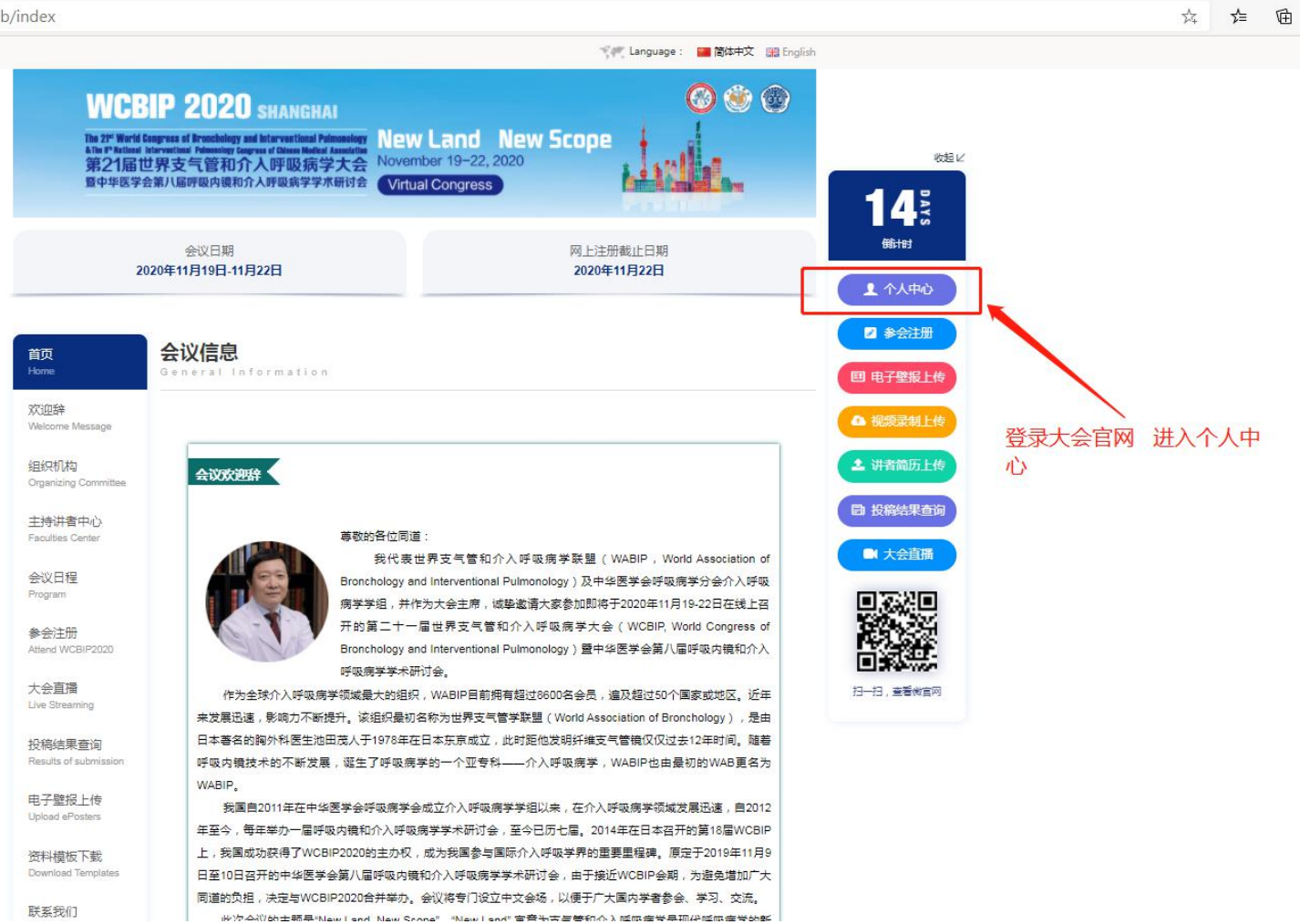

MEDCON

专注/专心/专业

学术会议管理解决之道

|                           | 2020   第 21 届世界支气管系  | 麻和介入呼吸病学大 |                 |                               |                            |                 |                                                              |                                                                                                    |      |               |     |
|---------------------------|----------------------|-----------|-----------------|-------------------------------|----------------------------|-----------------|--------------------------------------------------------------|----------------------------------------------------------------------------------------------------|------|---------------|-----|
|                           |                      | -         |                 |                               | -                          |                 |                                                              |                                                                                                    |      |               |     |
| 个人代                       | 3                    | 观看直接      | 01              | <b>開</b><br>电子胸卡              | 基本信息                       |                 |                                                              |                                                                                                    |      |               |     |
| 注册缴费                      |                      |           |                 |                               |                            |                 |                                                              |                                                                                                    |      |               |     |
|                           |                      |           |                 |                               |                            |                 |                                                              |                                                                                                    |      |               |     |
| 注册编号                      |                      |           | 注册费用类型          |                               |                            |                 | 数量                                                           | 注册费                                                                                                    |      | 100           |     |
| 33                        |                      |           | 参会代表注册-CNY-0.00 |                               |                            |                 | 1                                                            | 0.00                                                                                                    |      | 免费            | B2  |
| 2020-11-22<br>09:10-09:20 | zz≺20<br>Room No. 10 |           |                 | Session 在称<br>WCBIP 2020 test | 用也/吐劳<br>Symposium<br>专题发言 | 众 古 起 日<br>test | (日本)<br>(日本)<br>(日本)<br>(日本)<br>(日本)<br>(日本)<br>(日本)<br>(日本) | <ul> <li>         (A) 接受         (A) (200)         未授权         (M) 日上传         (M) 未上传         (M) 未上传         (M) 未上传         (M) 未上传         (M) 未上传         (M) 未上传         (M) 未上传         (M) 未上传         (M) 未上传         (M) 未上传         (M) 未上传         (M) 未上(1)         (M) 日本(1)         (M) 日本(1)         (M</li></ul> |      |               |     |
| 投稿管理                      |                      |           |                 | 对应好 讲词                        | 果的 【时间、                    | 会场、发言题          |                                                              |                                                                                                    |      |               |     |
| 论文ID                      | 论文分                  | 类         | 论文题目            | 第一作者                          |                            | 投稿状态            | 论文录取结果                                                       | <u> </u>                                                                                                    |      | 资料上传          | 操作  |
| 1061                      |                      |           | test<br>test    | 农忠旭<br>Zhongxu Nong           |                            | 已完成             | Symposium 专题发言 🖨                                             | ì                                                                                                    | 先择 讲 | <b>排课视频上传</b> |     |
| 1250627                   |                      |           |                 | Zhongxu Nong<br>Zhongxu Nong  |                            | 未完成             | 评审中                                                          |                                                                                                    |      |               | ∠修改 |
|                           |                      |           |                 | Zhongxu Nong                  |                            | 未完成             | 评审中                                                          |                                                                                                    |      |               | 上版改 |
| 1348069                   |                      |           |                 | Zhongxu Hong                  |                            |                 |                                                              |                                                                                                    |      |               |     |

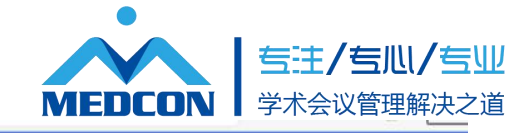

| Ш WCBIP2                                                                                                    | 2020   第 21 届世界支气管病和介入呼吸病学大会 🤇                                                                                                    | 金坂四官网                                                                                                    |                                                                                                    |                                                                                                    | 🛞 7:848 -                                                                                                    |  |  |  |  |  |  |  |
|----------------------------------------------------------------------------------------------------|----------------------------------------------------------------------------------------------------|----------------------------------------------------------------------------------------------------|----------------------------------------------------------------------------------------------------|----------------------------------------------------------------------------------------------------|----------------------------------------------------------------------------------------------------|--|--|--|--|--|--|--|
| <b>主持人须知:</b> 主持人须通过直播的形式参与会议(直播测试,将另行通知)                                                                                                    |                                                                                                    |                                                                                                    |                                                                                                    |                                                                                                    |                                                                                                    |  |  |  |  |  |  |  |
| <b>讲者发</b> 言须知:<br>1. 发言语言为 <mark>英文</mark> 。                                                                                                    |                                                                                                    |                                                                                                    |                                                                                                    |                                                                                                    |                                                                                                    |  |  |  |  |  |  |  |
| 2. 讲者须上传【 <mark>简历</mark> 】请务必使用会议简历模板制作简历 (点击下载模板) 并于 <mark>11月10日</mark> 前完成上传至会议系统。<br>3. 【 <mark>视频录制</mark> 】讲者须自行录制讲课视频并上传至会议系统,会议期间将根据日程进行视频播放,讲者须参加线上讨论环节。(线上测试,将另行通知) |                                                                                                    |                                                                                                    |                                                                                                    |                                                                                                    |                                                                                                    |  |  |  |  |  |  |  |
| 视频录制要求如下:<br>1、自行录制讲课视频需要包含讲课课件画面、讲者头像 (讲者头像统一罢于右上角)<br>(是语的优性带:"第四本别(点击下新会选))                                                                                                 |                                                                                                    |                                                                                                    |                                                                                                    |                                                                                                    |                                                                                                    |  |  |  |  |  |  |  |
| 2、幻灯片制作比例为16:9,格式为pptx。<br>3、请严格控制讲课时长,严禁超时!发言时长详见会议曰程安排。                                                                                                    |                                                                                                    |                                                                                                    |                                                                                                    |                                                                                                    |                                                                                                    |  |  |  |  |  |  |  |
| 4、录制视频为MP4格式,视频大小不超过500M。<br>5、请您于11月10日前完成讲课视频录制并上传至会议系统。<br>如需协助,请联系会务组工作人员 农忠旭 19919820178                                                                                  |                                                                                                    |                                                                                                    |                                                                                                    |                                                                                                    |                                                                                                    |  |  |  |  |  |  |  |
| 下面是您在本次会议期间担任 <b>发言/主持一</b> 览表,请在每个角色之后点" <b>接受"</b> 或" <b>拒绝</b> "确认任务。                                                                                                    |                                                                                                    |                                                                                                    |                                                                                                    |                                                                                                    |                                                                                                    |  |  |  |  |  |  |  |
|                                                                                                    |                                                                                                    |                                                                                                    |                                                                                                    |                                                                                                    |                                                                                                    |  |  |  |  |  |  |  |
| 学术任务确认                                                                                                    | 一鍵任务确认 授权协议确认                                                                                                    |                                                                                                    |                                                                                                    |                                                                                                    |                                                                                                    |  |  |  |  |  |  |  |
| 日期                                                                                                    | 会场                                                                                                    | Session名称                                                                                                    | 角色/任务                                                                                                    | 发言题目                                                                                                    | 操作                                                                                                    |  |  |  |  |  |  |  |
| 2020-11-22<br>09:10-09:20                                                                                                    | Room No. 10                                                                                                    | WCBIP 2020 test 曾述著 Session 详持                                                                                                    | Symposium<br>专题发言                                                                                                    | test                                                                                                    | 任労論<br>授取     が     次論     人<br>世授取<br>世授<br>世授<br>世授<br>世授<br>世授<br>世授<br>世授<br>上传<br>本上传                                                                                                    |  |  |  |  |  |  |  |
|                                                                                                    |                                                                                                    |                                                                                                    |                                                                                                    |                                                                                                    | 已上传 的会显示出来                                                                                                    |  |  |  |  |  |  |  |
|                                                                                                    |                                                                                                    |                                                                                                    |                                                                                                    |                                                                                                    |                                                                                                    |  |  |  |  |  |  |  |
|                                                                                                    |                                                                                                    |                                                                                                    |                                                                                                    |                                                                                                    |                                                                                                    |  |  |  |  |  |  |  |
|                                                                                                    |                                                                                                    |                                                                                                    |                                                                                                    |                                                                                                    |                                                                                                    |  |  |  |  |  |  |  |
|                                                                                                    |                                                                                                    |                                                                                                    |                                                                                                    |                                                                                                    |                                                                                                    |  |  |  |  |  |  |  |
|                                                                                                    | <ul> <li>WCBIP2</li> <li>主持人须知:主持</li> <li>消音(表示)</li> <li>注音(示)</li> <li>二次言语言为美元</li> <li>注荷者须上传〔1</li> <li>3.【视频录制正</li> <li>1. 发言语言为美元</li> <li>2. 讲者须上传〔1</li> <li>3.【视频录制并课</li> <li>(录课软件推荐:</li> <li>2. 幻灯片制作比</li> <li>3. 请你是印刷机关系</li> <li>下面是您在本次会</li> </ul> | 2         WCBUP2020   第21 届世界支气管病和介人明敬病学大会           主持人気油:主持人気通过直播的形式参与会议(直播测试,将另行通知)           消費な言気和:           1. 文言语言为美文、           2. 详着気上気()           2. 计者気上気()           2. 计者気上気()           2. 「教育気力)           2. 「教育気力)           3. 「教育気力)           3. 「教育気力)           4. 日行気制計連載(調査行気力)           4. 公灯片制作比例为16.9, 格式为pptx,           3. 「講評福控制計運動(大)、产業超町! 支留時代洋児会议日福安排。           4. 長利税類力MP4権式, 税気大小不超过500M,           3. 请旅デ11月10日前売成計環境境気制井上停至全议系统, 会议系统, 如素物助力, 请私系会会選工作人员 衣忠旭 19919820178           下面是您在本次会议期间担任发音/主持一送表, 请在每个角色之后点 18           学木任客強认         一銀任客強认           2020-11-22<br>0910-09:20         Room No. 10 | 文化学校会会》【211日2月19日代学校会会会》《重新的优,并与于当新公司制作业上学生会论》系统。           生体人场出工業時的代表学会论》《重新的优,并与于当新公司制作业上学会论》系统。           1.910日代表示           1.910日代表示     < | Y READ NO. 11 REFLACATERATION AUTORNEY         Y READ NO. 11 REFLACATERATION AUTORNEY         Y READ NO. 11 REFLACATERATION AUTORNEY <td>E         WERPRODUCT 2.1 END REFERENCE CONTROL OF DE REFERENCE           E         WERPRODUCT 2.1 END REFERENCE CONTROL OF DE REFERENCE           E         SUBSUINT DE REFERENCE CONTROL OF DE REFERENCE CONTROL OF DE REFERENCE           E         SUBSUINT DE REFERENCE CONTROL OF DE REFERENCE CONTROL OF DE REFERENCE           E         SUBSUINT DE REFERENCE CONTROL OF DE REFERENCE CONTROL OF DE REFERENCE           E         SUBSUINT DE REFERENCE CONTROL OF DE REFERENCE           E         SUBSUINT DE REFERENCE CONTROL OF DE REFERENCE           E         SUBSUINT DE REFERENCE           E         SUBSUINT DE REFERENCE           &lt;</td> | E         WERPRODUCT 2.1 END REFERENCE CONTROL OF DE REFERENCE           E         WERPRODUCT 2.1 END REFERENCE CONTROL OF DE REFERENCE           E         SUBSUINT DE REFERENCE CONTROL OF DE REFERENCE CONTROL OF DE REFERENCE           E         SUBSUINT DE REFERENCE CONTROL OF DE REFERENCE CONTROL OF DE REFERENCE           E         SUBSUINT DE REFERENCE CONTROL OF DE REFERENCE CONTROL OF DE REFERENCE           E         SUBSUINT DE REFERENCE CONTROL OF DE REFERENCE           E         SUBSUINT DE REFERENCE CONTROL OF DE REFERENCE           E         SUBSUINT DE REFERENCE           E         SUBSUINT DE REFERENCE           < |  |  |  |  |  |  |  |